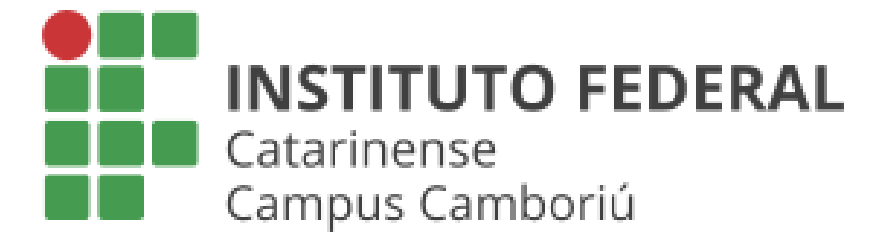

# Processos SIPAC

Como acompanhar?

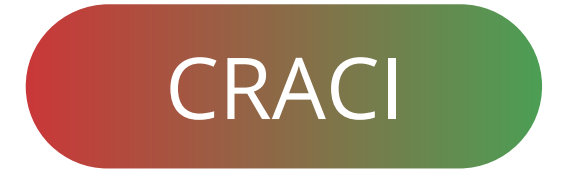

Se você recebeu um email informando uma movimentação de um processo e quer acompanhar todo o trâmite é bastante simples.

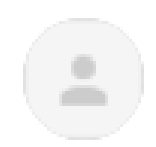

Sistemas/IFC

隆 para mim 👻

Prezado(a) CÁSSIO RAMOS,

Uma nova movimentação foi efetuada para o processo 00000.000000/0

Dados Gerais do Processo:

Tipo de Movimentação: ENVIO

Fique atento ao **tipo de processo**, pois é com essa informação que será utilizada para buscar dentro do **SIPAC**.

### Entrando dentro do SIPAC.

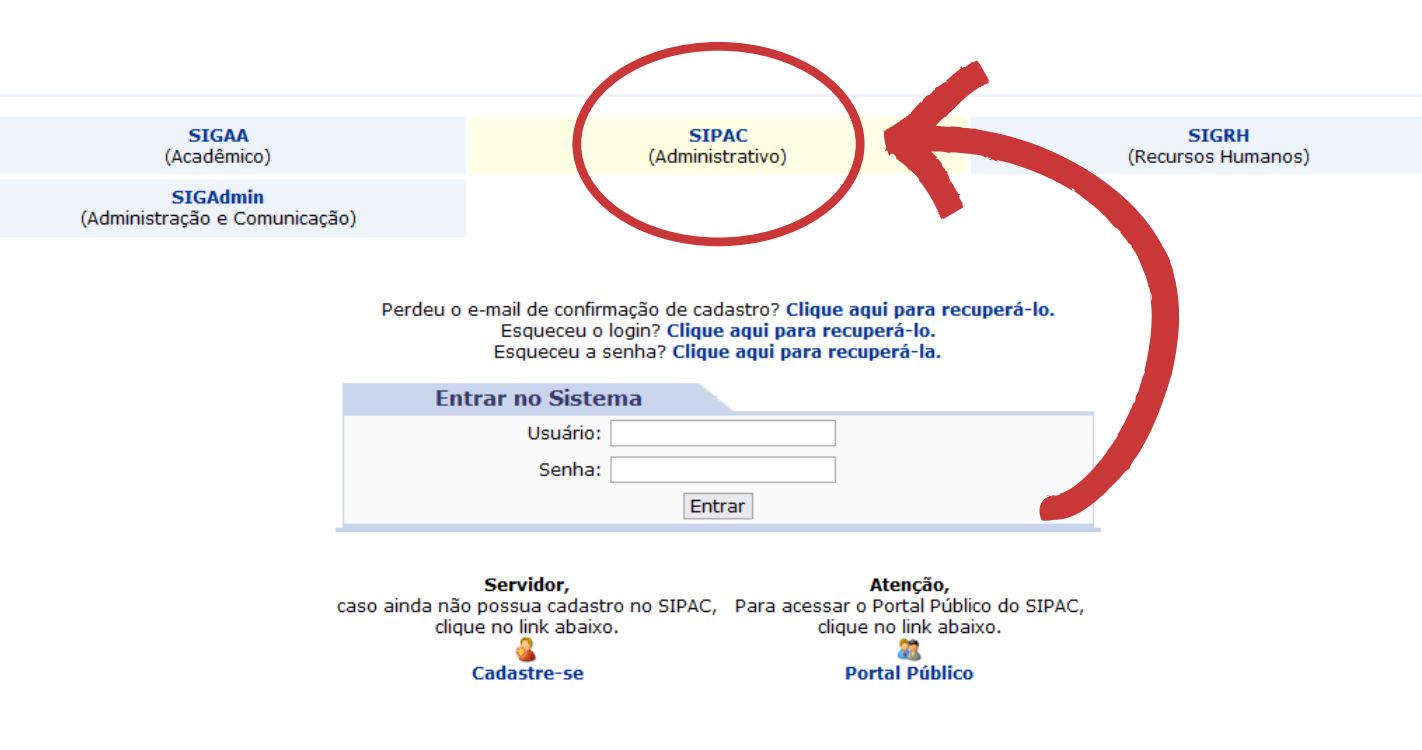

## Faça login na área do **SIPAC**, utilize o **MESMO login** e **senha** que você usa para entrar no SIGAA.

https://sig.ifc.edu.br/sipac/?modo=classico

# Ao entrar no **SIPAC**, essa será a tela principal.

| IFC - SIPAC - Sistema Int    | tegrado de Patrimônio, Administração e  | Contratos Aj         | uda?   Tempo de Sess | ão: 01:29                                                                                 | SAIR                                                                            |
|------------------------------|-----------------------------------------|----------------------|----------------------|-------------------------------------------------------------------------------------------|---------------------------------------------------------------------------------|
| CÁSSIO RAMOS                 |                                         | Orçamento: 2022      | 🎯 Módulos            | 🍏 Caixa Postal                                                                            | 📲 Portal do Aluno                                                               |
| 🔮 CAMPUS CAMBORIU (11.01.03) |                                         |                      | 🔗 Alterar Senha      |                                                                                           |                                                                                 |
| Compra de Materiais Informac | ionais 🧼 Auxílio Financeiro 📋 Processos | s 🎯 Restaurante 🔍 Co | onsultas             |                                                                                           |                                                                                 |
| Não há notícias cadastra     | das.                                    |                      |                      | Caixa Pos<br>Trocar Fo<br>Editar Per                                                      | tal ko                                                                          |
| Livros Solicitados           |                                         |                      |                      | Alterar Sei                                                                               | nha                                                                             |
|                              | Não Existem Livros solicitados pelo     | seu usuário.         |                      | DADC<br>Nome: CÁS<br>Matrícula: 000<br>Curso: SIS<br>Nível: Gra<br>Status: ATI<br>E-Mail: | DS DO DISCENTE<br>SSIO RAMOS<br>10000000<br>TEMAS DE INFORMAÇÃO<br>duação<br>VO |
|                              |                                         |                      |                      |                                                                                           |                                                                                 |
|                              |                                         |                      |                      |                                                                                           |                                                                                 |

SIPAC | Diretoria de Tecnologia da Informação - (47) 3331-7800 | Copyright © 2005-2022 - UFRN - jboss-sipac-01.sig.ifc.edu.br.sipac01 - v5.11.34.c

#### Para pesquisar um processo é só ir na aba Processos >> Consulta Pública de Processos.

Auxílio Financeiro
Processos
Restaurante
Consultas
Assinar Documentos (0)
Consulta Pública de Processos

|        | Aqui você<br>o <b>tipo de</b><br><b>recebeu</b> | e deve colocar<br>processo que<br>a por email.   |  |  |  |
|--------|-------------------------------------------------|--------------------------------------------------|--|--|--|
|        | Protocolo:                                      | 2335 0 / 2022 - 0 (Formato: Radical.Número/Ano - |  |  |  |
|        | Ano                                             |                                                  |  |  |  |
|        | Tipo do Processo:                               | SOLICITAÇÃO                                      |  |  |  |
|        | Classificeção CONARQ:                           |                                                  |  |  |  |
|        | Assunto Detalhado:                              |                                                  |  |  |  |
|        | Natureza do Processo:                           | SELECIONE 🗸                                      |  |  |  |
| $\Box$ | Unidade Origem:                                 |                                                  |  |  |  |
|        | Período de Cadastro:                            | a                                                |  |  |  |
|        | Situação:                                       | SELECIONE 🗸                                      |  |  |  |
|        | Processos Eletrônicos:                          | ○ Sim                                            |  |  |  |
| Ð      | Mais Opções de Co                               | onsulta                                          |  |  |  |
|        | Interessados no P                               | rocesso                                          |  |  |  |
| 6      | Interessado:                                    | CÁSSIO RAMOS                                     |  |  |  |
|        | Tipo do Interessao                              | SELECIONE V                                      |  |  |  |
|        | Nome do Interessado:                            |                                                  |  |  |  |
| Ð      | Dada                                            |                                                  |  |  |  |
| Ð      | Escreva                                         | seu                                              |  |  |  |
|        | nome completo                                   |                                                  |  |  |  |

Tipo de processo é um campo OBRIGATÓRIO

| Мо                    | ostrar 25 v Proces    | sos 0 Itens Selecionad                                       | 05            | 8       |  |
|-----------------------|-----------------------|--------------------------------------------------------------|---------------|---------|--|
|                       | Processo              | Unidade Atual                                                | Cadastrado Em | Nature  |  |
|                       | 00000.000000/0000-0   | DO RACI/CAM (11.01.03.55)<br>Dados Gerais do Processo        | 26/04/2022    | OSTENSI |  |
|                       | Processo:             | 00000.000000/0000-00 🗟                                       |               |         |  |
|                       | Origem do Processo:   | Interno                                                      |               |         |  |
|                       | Data de Autuação:     | 26/04/2022                                                   |               |         |  |
|                       | Tipo do Processo:     | SOLICITAÇÃO                                                  |               |         |  |
|                       | Classificação CONARQ: | NÃO DEFINIDO<br>EXEMPLO                                      |               |         |  |
|                       | Assunto Detalhado:    |                                                              |               |         |  |
| Natureza do Processo: |                       | OSTENSIVO                                                    |               |         |  |
|                       | Unidade de Origem:    | CAMBORIU - COORD. REGISTRO AC<br>INSTITUCIONAL (11.01.03.55) | CADEMICO CAD. |         |  |
|                       | Data de Cadastro:     | 26/04/2022                                                   |               |         |  |
|                       | Observação:           |                                                              |               |         |  |
|                       | Interessados:         | CÁSSIO RAMOS (000000000)                                     |               |         |  |
|                       | Urgente:              | NÃO                                                          |               |         |  |
|                       | Situação:             | ATIVO                                                        |               |         |  |

# Após finalizada a busca pelo processo uma tela como está irá aparecer.

| 1            | Documentos                  |                  |  |  |  |
|--------------|-----------------------------|------------------|--|--|--|
| Dados Gerais | # Documento                 | Situação         |  |  |  |
|              | 1 № 570/2022<br>SOLICITAÇÃO | RESTRITO 🥚 ATIVO |  |  |  |
| Documentos   |                             |                  |  |  |  |

Trâmites

Processos Acessórios

Ø

Ocorrências

Ð

Dentro do processo no menu lateral, vá em **"Documentos",** nesta parte você terá acesso ao seu processo e demais documentos que foram anexados ao longo do trâmite. Caso tenha perdido o email de movimentação do processo, você consegue ver todos os seu processos dentro do SIGAA, **PORÉM** você não conseguira visualizar documentos com tag "**RESTRITO**" isso só será possivel dentro do SIPAC.

| A' A       | njana. Tempo de Jessão. 01:00 JAIN                   |   |  |
|------------|------------------------------------------------------|---|--|
| 👘 (        | Caixa Postal 🏾 🍃 Abrir Chamado                       |   |  |
| te 🏾 🎅 /   | Alterar senha                                        |   |  |
| rnacionais | Cutros                                               |   |  |
|            | 🐝 Ambientes Virtuais 🔹                               |   |  |
|            | Avisar Ausência do Professor                         |   |  |
|            | Validar E-mail                                       |   |  |
|            | Coordenação de Curso 🕨                               |   |  |
|            | Ouvidoria 🕨                                          |   |  |
|            | Necessidades Educacionais Específicas                |   |  |
|            | Produções Intelectuais                               |   |  |
| GUSTA      | Auxílio Financeiro/Assinatura de Documentos no SIPAC |   |  |
|            | Psicologia 🕨                                         |   |  |
| S          | Atendimento Médico/Odontológico 🕨                    |   |  |
|            | Escritório de Ideias 🔹 🕨                             |   |  |
|            | Relatório de Carga Horária Docente                   |   |  |
| Cor        | Cor Criar senha de acesso por Celular                |   |  |
|            | Consultar Processos do Aluno                         | E |  |
|            | 穿 Compra de Créditos                                 |   |  |
| Par        | la Saldo do Cartão do Restaurante                    |   |  |
| iveg       | Mesário Voluntário                                   |   |  |
| Ca         | Dossiê Eletrônico do Aluno                           |   |  |
|            | Comprovar Vacinação                                  |   |  |